## **CONFIGURAZIONE MICROSOFT OUTLOOK 2007**

- 1. Avviare il Client MS Outlook;
- 2. Selezionare la voce di menù "Strumenti" e quindi la voce "Account"
- 3. Scegliere "Aggiungi nuovo account di posta elettronica" e quindi l'opzione "POP3"

| 📴 Posta eliminata - Microsofi        | t Out                 | look                                                                                |        |                                                    |
|--------------------------------------|-----------------------|-------------------------------------------------------------------------------------|--------|----------------------------------------------------|
| : Eile Modifica Visualizza V         | Stru                  | imenti Azion ?                                                                      |        |                                                    |
| 🖓 Nuovo 🗸 🗃 📑 🗙 🔥                    |                       | In <u>v</u> ia/Ricevi                                                               | •      | via/Ric <u>e</u> vi 👻 😰 Tr <u>o</u> va 🖄   🛄 Digit |
| Elenco cartelle                      |                       | Irova                                                                               | *      | - Cerca in - Posta eliminata                       |
| Tutte le cartelle                    | 111                   | Rubrica CTRL+MAIUSC+B                                                               |        |                                                    |
| 🖃 🧐 Cartelle personali<br>🛃 Attività | Solution and a second | O <u>rg</u> anizza<br>Regole e <u>a</u> vvisi                                       |        | itto                                               |
| Calendario                           | 0                     | Riordi <u>n</u> o cassetta postale<br>Svuota la cart <u>e</u> lla "Posta eliminata" |        | . Nessun element                                   |
| Marino                               |                       | Mo <u>d</u> uli<br>Macre                                                            | ж<br>Э |                                                    |
| Posta eliminata                      |                       | Account di posta elettronica                                                        |        |                                                    |
| Posta in arrivo Posta in useita      |                       | Personalizza                                                                        | -      |                                                    |
| Posta indesiderata                   |                       | Opzioni                                                                             |        |                                                    |
| Posta inviata                        | - Aleren              | <u>P</u> roprietà Scansione posta…<br><u>R</u> icerca virus…                        |        |                                                    |

4. Inserire le informazioni dell'utente e le informazioni di accesso che Le sono state fornite.

5. Completare le informazioni sul server secondo quanto riportato ed infine premere il pulsante "Altre impostazioni".

| Account di pos                             | ta elettronica                                           |                                                                                                    |                                                              | X        |
|--------------------------------------------|----------------------------------------------------------|----------------------------------------------------------------------------------------------------|--------------------------------------------------------------|----------|
| Impostazioni<br>Tutte le se<br>elettronica | posta elettronica Interr<br>guenti impostazioni sono nec | net (POP3)<br>ressarie per il funzionamento dell'a                                                     | account di posta                                             | ×        |
| Informazioni u                             | itente                                                   | Informazioni server                                                                                    | $\frown$                                                     |          |
| Nome:                                      | Nome                                                     | Server posta in arrivo (POP3):                                                                         | pop3s.certificamail.it                                       |          |
| Indirizzo posta<br>elettronica:            | nome@certificamail.it                                    | Server posta in uscita (SMTP):                                                                         | smtps.certificamail.it                                       | <b>J</b> |
| Informazioni a                             | accesso                                                  | Prova impostazioni                                                                                     | $\smile$                                                     |          |
| Nome utente:<br>Password:                  | nome@certificamail.it                                    | Dopo aver immesso le informazi<br>consigliabile provare l'account s<br>basso. È necessaria la connessi | oni richieste, è<br>cegliendo il pulsante in<br>one di rete. |          |
| Accedi con au<br>di protezione             | Memorizza password<br>utenticazione password<br>(SPA)    | Prova impostazioni account                                                                             | Altre impostazioni                                           | )        |
|                                            |                                                          | < Indietro                                                                                             | Avanti > Ar                                                  | inulla   |

6. Selezionare l'opzione "Il server della posta in uscita (SMTP) richiede l'autenticazione e quindi verificare che sia selezionata l'opzione "Utilizza le stesse impostazione del server della posta in arrivo".

| and the second second second |                | iternet               |                       |
|------------------------------|----------------|-----------------------|-----------------------|
| ienerale Server della po     | sta in uscita  | Connessione           | Impostazioni avanzate |
| I gerver della posta in      | i uscita (SMT  | P) richiede l'auto    | enticazione           |
| Accedi con                   | postazioni de  | i server della po     | osta in arrivo        |
| Nome utente:                 |                |                       |                       |
| Password:                    |                |                       |                       |
|                              | Memorizza      | password              |                       |
| Accedi con aute              | nticazione p   | ,<br>assword di prote | ezione (SPA)          |
| O Accedi al server de        | la posta in ai | rivo prima di inv     | vlare i messaggi      |
|                              |                |                       |                       |
|                              |                |                       |                       |
|                              |                |                       |                       |

7. Selezionare entrambe le opzioni per fare in modo che il server utilizzi sempre una connessione crittografata.

Impostare i numeri delle porte del server secondo quanto visualizzato

| - North Contractor           |                                                                                                    |                              |                                              |
|------------------------------|----------------------------------------------------------------------------------------------------|------------------------------|----------------------------------------------|
| Generale                     | Server della posta in uscita                                                                                                    | Connessione                  | Impostazioni avanzate                        |
| Numeri p<br>Server<br>Server | orte server<br>posta in arrivo (POP1): 99<br>Il server richiede una conces<br>posta in uscita (SMIP): 46<br>Il server richiede una conces | 5<br>store crittograf<br>5   | Valori predefiniti<br>ata (SSL)<br>ata (SSL) |
| Timeout<br>Breve<br>Recapito | server Lungo                                                                                                    | 1 m                          | inuto                                        |
|                              | Rimuovi dal server dopo 1<br>Rimuovi dal server dopo 1<br>Rimuovi dal server dopo 1'elim                                                  | 0 0 giorn<br>inazione da "Pc | i<br>Ista eliminata"                         |
|                              |                                                                                                    |                              | OK Annulla                                   |

La Vostra PEC è correttamente configurata.

## **PROMEMORIA: Informazioni SERVER**

POP3 (Server di posta in arrivo): **pop3s.certificamail.it** SMTP (Server di posta in uscita): **smtps.certificamail.it** 

Selezionare l'opzione "Il server della posta in uscita (SMTP) richiede l'autenticazione e quindi verificare che sia selezionata l'opzione

"Utilizza le stesse impostazione del server della posta in arrivo".

## Impostazioni AVANZATE

Abilitare impostazioni di Connessione Crittografata SSL sia su POP3 che SMTP ed impostare i numeri delle porte come segue:

POP3 (Server di posta in arrivo): **995** SMTP (Server di posta in uscita): **465**